### PRUEBA DE HABILIDADES DIPLOMADO CISCO CCNA

**RAUL ANDRES GUTIERREZ ORTIZ** 

UNIVERSIDAD NACIONAL ABIERTA Y A DISTANCIA ESCUELA DE CIENCIAS BASICAS TECNOLOGIA E INGENIERIA OPCION DE GRADO DIPLOMADO CISCO CCNA BOGOTA D.C.

2019

| INTRODUCCION                                            | 3  |
|---------------------------------------------------------|----|
| DESARROLLO ESCENARIO 1                                  | 4  |
| Topología de red                                        | 4  |
| Desarrollo                                              | 5  |
| Tabla de enrutamiento                                   | 5  |
| Parte 1: Configuración del enrutamiento                 | 6  |
| Parte 2: Tabla de Enrutamiento                          | 9  |
| Parte 3: Deshabilitar la propagación del protocolo RIP  | 13 |
| Parte 4: Verificación del protocolo RIP                 | 14 |
| Parte 5: Configurar encapsulamiento y autenticación PPP | 15 |
| Parte 6: Configuración de PAT                           | 15 |
| Parte 7: Configuración del servicio DHCP                | 17 |
| DESARROLLO ESCENARIO 2                                  | 19 |
| CONCLUSIONES                                            | 30 |
| BIBLIOGRAFÍA                                            | 31 |

### CONTENIDO

## INTRODUCCION

La presente actividad tiene la finalidad de poner a prueba el conocimiento adquirido por el estudiante y como este puede resolver problemas que se pueden presentar en el ámbito laboral. Para estudiantes que trabajan o piensan laborar en el área de telecomunicaciones, sistemas o afines este tipo de actividad es muy conveniente, ya que le permite afrontar este tipo de problemas como proyectos a ejecutar e implementar, además de generarle habilidades de análisis y resolución.

## **DESARROLLO ESCENARIO 1**

Una empresa posee sucursales distribuidas en las ciudades de Bogotá y Medellín, en donde el estudiante será el administrador de la red, el cual deberá configurar e interconectar entre sí cada uno de los dispositivos que forman parte del escenario, acorde con los lineamientos establecidos para el direccionamiento IP, protocolos de enrutamiento y demás aspectos que forman parte de la topología de red.

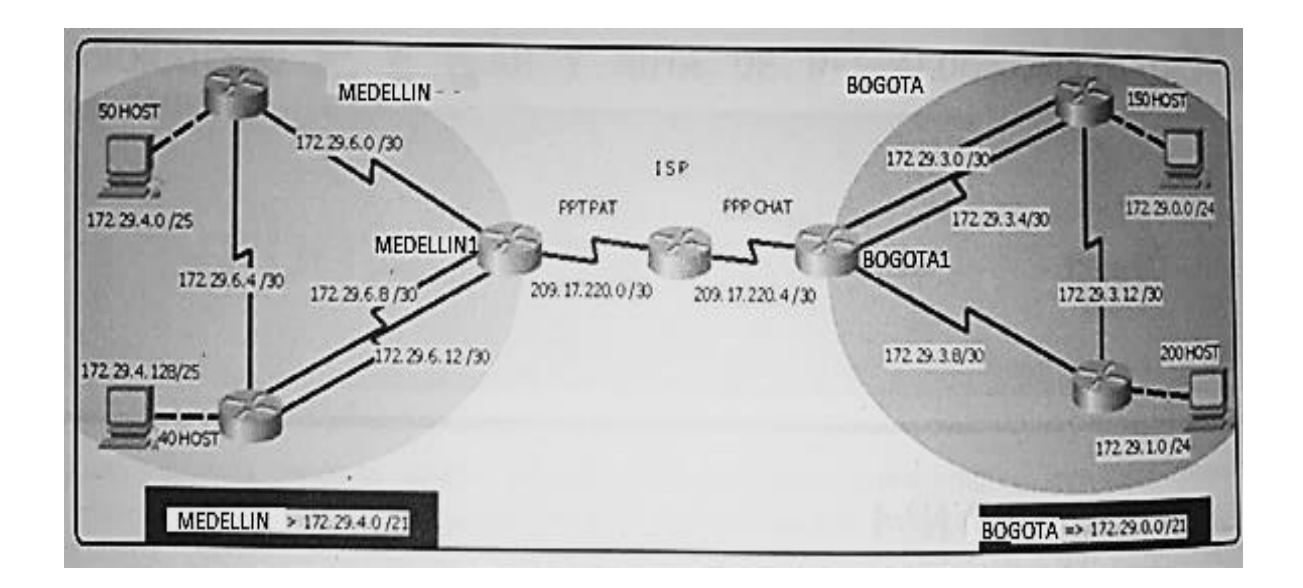

Topología de red

Este escenario plantea el uso de RIP como protocolo de enrutamiento, considerando que se tendrán rutas por defecto redistribuidas; asimismo, habilitar el encapsulamiento PPP y su autenticación.

Los routers Bogota2 y medellin2 proporcionan el servicio DHCP a su propia red LAN y a los routers 3 de cada ciudad.

Debe configurar PPP en los enlaces hacia el ISP, con autenticación.

Debe habilitar NAT de sobrecarga en los routers Bogota1 y medellin1.

### Desarrollo

Como trabajo inicial se debe realizar lo siguiente.

- Realizar las rutinas de diagnóstico y dejar los equipos listos para su configuración (asignar nombres de equipos, asignar claves de seguridad, etc).
- Realizar la conexión física de los equipos con base en la topología de red.

Configurar la topología de red, de acuerdo con las siguientes especificaciones.

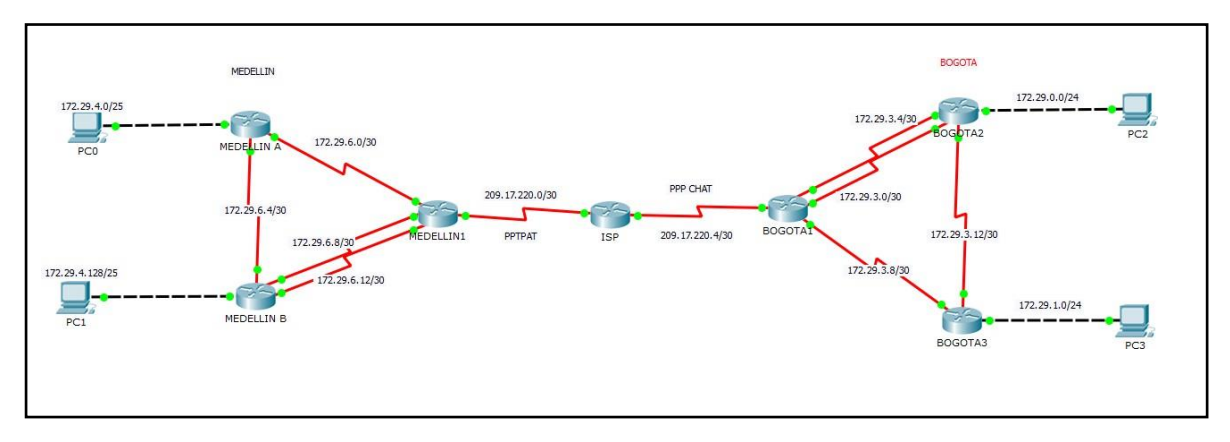

Tabla de enrutamiento:

Para lograr un mejor entendimiento de la red, se realiza el levantamiento de información correspondiente al direccionamiento IPv4 para las interfaces de los router a configurar.

| Medellin1               |                |                 |              |                 |                 |             |                 |              |                 |  |
|-------------------------|----------------|-----------------|--------------|-----------------|-----------------|-------------|-----------------|--------------|-----------------|--|
| ip                      | ip 172.29.6.13 |                 | 172.29.6.1   |                 | 172             | 172.29.6.9  |                 | 209.17.220.1 |                 |  |
| Netmask                 | 255.           | 255.            | 255.252      | 255.255.        | 255.252         | 255         | 255.255.255.252 |              | 255.255.255.252 |  |
| Interfaz                | S 0/           | 0/0             |              | S 0/0/1         |                 | s 0/        | s 0/1/1         |              | s 0/1/0         |  |
| Medellin2               |                |                 |              |                 |                 |             |                 |              |                 |  |
| ip                      |                | 172             | .29.6.5      | 172.29.6        |                 | .1          | .1 17           |              | 2.29.4.1        |  |
| Netmask 255.25          |                | .255.255.2      | .255.252 255 |                 | 255.255.255.252 |             | 255.255.255.128 |              |                 |  |
| Interfaz                |                | S 0/            | 0/0          | S 0/0           |                 | S 0/0/1 C   |                 | Gi (         | Gi 0/0          |  |
|                         |                |                 |              | N               | ledellin3       |             |                 |              |                 |  |
| ip                      | 172.           | 29.6            | .6           | 172.29.6.14     |                 | 172.29.6.10 |                 |              | 172.29.4.129    |  |
| Netmask 255.255.255.252 |                | 255.255.255.252 |              | 255.255.255.252 |                 | 252         | 255.255.255.128 |              |                 |  |
| Interfaz S 0/0/0        |                |                 | S 0/0/1      |                 | s 0/1/0         |             |                 | Gi 0/0       |                 |  |
|                         | ISP            |                 |              |                 |                 |             |                 |              |                 |  |
| ip 209.17.220.2         |                |                 | 20.2         |                 |                 | 209.17.2    | 20.5            |              |                 |  |

| Netmask 255.255.      |         |           | 255.252         |              |                 | 255.255.255.252 |               |                 |  |
|-----------------------|---------|-----------|-----------------|--------------|-----------------|-----------------|---------------|-----------------|--|
| Interfaz              |         | s 0/1/0   |                 |              |                 | s 0/1/1         |               |                 |  |
|                       | BOGOTA1 |           |                 |              |                 |                 |               |                 |  |
| ip                    | 209.17. | 220.6     | 172.29.3.       | 9            | 172             | 2.29.3.5        | 1             | 172.29.3.1      |  |
| Netmask               | 255.255 | .255.252  | 255.255.2       | 55.252       | 255             | 5.255.255.252   | 2 2           | 255.255.255.252 |  |
| Interfaz              | s 0/0/0 |           | S 0/1/0         | S 0/1/0 s 0/ |                 | 0/1/1           |               | s 0/0/1         |  |
| BOGOTA2               |         |           |                 |              |                 |                 |               |                 |  |
| ip                    | 172.29  | .3.14     | 172.29.3.6      |              | 172.29.3.2      |                 |               | 172.29.0.1      |  |
| Netmask               | 255.25  | 5.255.252 | 255.255.255.252 |              | 255.255.255.252 |                 | 52            | 255.255.255.0   |  |
| Interfaz              | S 0/1/0 | )         | s 0/1/1         |              | S               | s 0/0/0         |               | g 0/0           |  |
| BOGOTA3               |         |           |                 |              |                 |                 |               |                 |  |
| ip 172.29.3.10        |         |           |                 | 172.29.3     |                 | 3.13 1          |               | 172.29.1.1      |  |
| Netmask 255.255.255.2 |         | 252       | 52 255.255.     |              | .255.252        |                 | 255.255.255.0 |                 |  |
| Interfaz              | S 0     | /1/0      |                 | s 0/1/1      |                 |                 | g 0/0         |                 |  |

Parte 1: Configuración del enrutamiento

a. Configurar el enrutamiento en la red usando el protocolo RIP versión 2, declare la red principal, desactive la sumarización automática.

Para la configuración de RIP en el router, se debe ingresar con privilegios, seguido usar el comando "router rip", la versión que usaremos en este caso "2" y finalmente la red a la cual se le aplicara este enrutamiento.

```
MEDELLIN2 (config) #router rip
MEDELLIN2 (config-router) #version 2
MEDELLIN2 (config-router) #network 172.29.4.0
MEDELLIN3 (config-router) #version 2
MEDELLIN3 (config-router) #version 2
MEDELLIN3 (config-router) #network 172.29.4.128
Con el fin de desactivar la sumarización automática debemos ejecutar el
comando "no auto-summary"
```

- b. Los routers Bogota1 y Medellín1 deberán añadir a su configuración de enrutamiento una ruta por defecto hacia el ISP y, a su vez, redistribuirla dentro de las publicaciones de RIP.
  - Configuramos interfaces en Medellin1 MEDELLIN1>show ip interface Serial0/0/0 is up, line protocol is up (connected) Internet address is 172.29.6.13/30 Serial0/0/1 is up, line protocol is up (connected) Internet address is 172.29.6.2/30

Serial0/1/0 is up, line protocol is up (connected) Internet address is 209.17.220.1/30 Serial0/1/1 is up, line protocol is up (connected) Internet address is 172.29.6.9/30

 Configuramos interfaces en Bogota1 Serial0/0/0 is up, line protocol is up (connected) Internet address is 209.17.220.6/30 Serial0/0/1 is up, line protocol is up (connected) Internet address is 172.29.3.1/30 Serial0/1/0 is up, line protocol is up (connected) Internet address is 172.29.3.9/30 Serial0/1/1 is up, line protocol is up (connected) Internet address is 172.29.3.5/30

 c. El router ISP deberá tener una ruta estática dirigida hacia cada red interna de Bogotá y Medellín para el caso se sumarizan las subredes de cada uno a /22.

| Configuramos la ruta estática en Medellin1 y Bogota1, mediante                                                        | el |
|----------------------------------------------------------------------------------------------------|----|
| comando "ip route 0.0.0.0 0.0.0.0 gateway"- Se puede evidenciar que                                                   | ha |
| guadada anlianda con al comanda "Shaw in routo"                                                                       |    |
| quedado aplicado con el comando Snow ip route                                                                         |    |
| MEDELLIN1#show ip route                                                                                               |    |
| Codes: L - local, C - connected, S - static, R - RIP, M - mobile, B - BGP                                             |    |
| D - EIGRP, EX - EIGRP external, O - OSPF, IA - OSPF inter area                                                        |    |
| NI - OSPF NSSA external type 1, N2 - OSPF NSSA external type 2                                                        |    |
| EI - OSPF external type 1, E2 - OSPF external type 2, E - EGP                                                         |    |
| 1 - IS-IS, DI - IS-IS LEVELI, LZ - IS-IS LEVELZ, 14 - IS-IS INTER AREA                                                |    |
| <ul> <li>Candidate default, o - perioser static foute, o - obx</li> <li>D - periodic download static route</li> </ul> |    |
| r periodic downloaded Source Loade                                                                                    |    |
| Gateway of last resort is 209.17.220.2 to network 0.0.0.0                                                             |    |
| 172.29.0.0/16 is variably subnetted, 9 subnets, 3 masks                                                               |    |
| R 172.29.4.0/25 [120/1] via 172.29.6.1, 00:00:28, Serial0/0/1                                                         |    |
| R 172.29.4.128/25 [120/1] via 172.29.6.14, 00:00:04, Serial0/0/0                                                      |    |
| [120/1] via 172.29.6.10, 00:00:04, Serial0/1/1                                                                        |    |
| C 172.29.6.0/30 is directly connected, Serial0/0/1                                                                    |    |
| L 172.29.6.2/32 is directly connected, Serial0/0/1                                                                    |    |
| R 172.29.6.4/30 [120/1] via 172.29.6.1, 00:00:28, Serial0/0/1                                                         |    |
| [120/1] via 172.29.6.14, 00:00:04, Serial0/0/0                                                                        |    |
| [120/1] Via 172.29.6.10, 00:00:04, Serial0/1/1                                                                        |    |
| C 1/2.23.6.8/30 is directly connected, Serial0/1/1                                                                    |    |
| C 172.29.6 12/20 is directly connected. Serial///                                                                     |    |
| I 172 29 6 13/32 is directly connected. Serial0/0/0                                                                   |    |
| 209 17 220 0/24 is variably submetted 2 submets 2 masks                                                               |    |
| C 209.17.220.0/30 is directly connected. Serial0/1/0                                                                  |    |
| L 209.17.220.1/32 is directly connected, Serial0/1/0                                                                  |    |
| S* 0.0.0.0/0 [1/0] via 209.17.220.2                                                                                   |    |

```
BOGOTAl#show ip route
Codes: L - local, C - connected, S - static, R - RIP, M - mobile, B - BGP
       D - EIGRP, EX - EIGRP external, O - OSPF, IA - OSPF inter area
       N1 - OSPF NSSA external type 1, N2 - OSPF NSSA external type 2
      E1 - OSPF external type 1, E2 - OSPF external type 2, E - EGP
      i - IS-IS, L1 - IS-IS level-1, L2 - IS-IS level-2, ia - IS-IS inter area
       * - candidate default, U - per-user static route, o - ODR
       P - periodic downloaded static route
Gateway of last resort is 209.17.220.5 to network 0.0.0.0
    172.29.0.0/16 is variably subnetted, 9 subnets, 3 masks
       172.29.0.0/24 [120/1] via 172.29.3.2, 00:00:21, Serial0/0/1
R
                      [120/1] via 172.29.3.6, 00:00:21, Serial0/1/1
R
       172.29.1.0/24 [120/1] via 172.29.3.10, 00:00:09, Serial0/1/0
       172.29.3.0/30 is directly connected, Serial0/0/1
С
       172.29.3.1/32 is directly connected, Serial0/0/1
L
       172.29.3.4/30 is directly connected, Serial0/1/1
С
       172.29.3.5/32 is directly connected, Serial0/1/1
L
       172.29.3.8/30 is directly connected, Serial0/1/0
С
L
       172.29.3.9/32 is directly connected, Serial0/1/0
       172.29.3.12/30 [120/1] via 172.29.3.2, 00:00:21, Serial0/0/1
R
                       [120/1] via 172.29.3.10, 00:00:09, Serial0/1/0
                       [120/1] via 172.29.3.6, 00:00:21, Serial0/1/1
    209.17.220.0/24 is variably subnetted, 2 subnets, 2 masks
С
       209.17.220.4/30 is directly connected, Serial0/0/0
                                     ennected, Serial0/0/0
                               S*
    0.0.0.0/0 [1/0] via 209.17.220.5
```

Configuración en router ISP

ISP#show ip route Codes: L - local, C - connected, S - static, R - RIP, M - mobile, B - BGP D - EIGRP, EX - EIGRP external, O - OSPF, IA - OSPF inter area N1 - OSPF NSSA external type 1, N2 - OSPF NSSA external type 2 E1 - OSPF external type 1, E2 - OSPF external type 2, E - EGP i - IS-IS, L1 - IS-IS level-1, L2 - IS-IS level-2, ia - IS-IS inter area \* - candidate default, U - per-user static route, o - ODR P - periodic downloaded static route

Gateway of last resort is not set

|   | 172.29.0.0/16 is variably subnetted, 4 subnets, 3 masks   |
|---|-----------------------------------------------------------|
| s | 172.29.0.0/22 is directly connected, Serial0/1/1          |
| s | 172.29.1.0/24 is directly connected, Serial0/1/1          |
| s | 172.29.4.0/25 [1/0] via 209.17.220.1                      |
| s | 172.29.4.128/25 [1/0] via 209.17.220.1                    |
|   | 209.17.220.0/24 is variably subnetted, 4 subnets, 2 masks |
| С | 209.17.220.0/30 is directly connected, Serial0/1/0        |
| L | 209.17.220.2/32 is directly connected, Serial0/1/0        |
| С | 209.17.220.4/30 is directly connected, Serial0/1/1        |
| L | 209.17.220.5/32 is directly connected, Serial0/1/1        |
|   |                                                           |

#### Parte 2: Tabla de Enrutamiento.

 Verificar la tabla de enrutamiento en cada uno de los routers para comprobar las redes y sus rutas.

Para esto debemos ejecutar el comando >show ip route

#### ISP#show ip route

Codes: L - local, C - connected, S - static, R - RIP, M - mobile, B - BGP D - EIGRP, EX - EIGRP external, O - OSPF, IA - OSPF inter area N1 - OSPF NSSA external type 1, N2 - OSPF NSSA external type 2 E1 - OSPF external type 1, E2 - OSPF external type 2, E - EGP i - IS-IS, L1 - IS-IS level-1, L2 - IS-IS level-2, ia - IS-IS inter area \* - candidate default, U - per-user static route, o - ODR P - periodic downloaded static route

Gateway of last resort is not set

172.29.0.0/16 is variably subnetted, 4 subnets, 3 masks

- S 172.29.0.0/22 is directly connected, Serial0/1/1
- S 172.29.1.0/24 is directly connected, Serial0/1/1
- S 172.29.4.0/25 [1/0] via 209.17.220.1
- S 172.29.4.128/25 [1/0] via 209.17.220.1

209.17.220.0/24 is variably subnetted, 4 subnets, 2 masks

- C 209.17.220.0/30 is directly connected, Serial0/1/0
- L 209.17.220.2/32 is directly connected, Serial0/1/0
- C 209.17.220.4/30 is directly connected, Serial0/1/1

L 209.17.220.5/32 is directly connected, Serial0/1/1

#### MEDELLIN1>show ip route

Codes: L - local, C - connected, S - static, R - RIP, M - mobile, B - BGP

- D EIGRP, EX EIGRP external, O OSPF, IA OSPF inter area
- N1 OSPF NSSA external type 1, N2 OSPF NSSA external type 2
- E1 OSPF external type 1, E2 OSPF external type 2, E EGP
- i IS-IS, L1 IS-IS level-1, L2 IS-IS level-2, ia IS-IS inter area
- \* candidate default, U per-user static route, o ODR
- P periodic downloaded static route

Gateway of last resort is 209.17.220.2 to network 0.0.0.0

172.29.0.0/16 is variably subnetted, 9 subnets, 3 masks

- R 172.29.4.0/25 [120/1] via 172.29.6.1, 00:00:19, Serial0/0/1
- R 172.29.4.128/25 [120/1] via 172.29.6.10, 00:00:04, Serial0/1/1 [120/1] via 172.29.6.14, 00:00:04, Serial0/0/0
- C 172.29.6.0/30 is directly connected, Serial0/0/1
- L 172.29.6.2/32 is directly connected, Serial0/0/1
- R 172.29.6.4/30 [120/1] via 172.29.6.10, 00:00:04, Serial0/1/1
  - [120/1] via 172.29.6.1, 00:00:19, Serial0/0/1
    - [120/1] via 172.29.6.14, 00:00:04, Serial0/0/0
- C 172.29.6.8/30 is directly connected, Serial0/1/1

- L 172.29.6.9/32 is directly connected, Serial0/1/1
- C 172.29.6.12/30 is directly connected, Serial0/0/0
- L 172.29.6.13/32 is directly connected, Serial0/0/0
- 209.17.220.0/24 is variably subnetted, 2 subnets, 2 masks
- C 209.17.220.0/30 is directly connected, Serial0/1/0
- L 209.17.220.1/32 is directly connected, Serial0/1/0
- S\* 0.0.0.0/0 [1/0] via 209.17.220.2

#### BOGOTA1>show ip route

Codes: L - local, C - connected, S - static, R - RIP, M - mobile, B - BGP D - EIGRP, EX - EIGRP external, O - OSPF, IA - OSPF inter area N1 - OSPF NSSA external type 1, N2 - OSPF NSSA external type 2 E1 - OSPF external type 1, E2 - OSPF external type 2, E - EGP i - IS-IS, L1 - IS-IS level-1, L2 - IS-IS level-2, ia - IS-IS inter area
\* - candidate default, U - per-user static route, o - ODR P - periodic downloaded static route

Gateway of last resort is 209.17.220.5 to network 0.0.0.0

172.29.0.0/16 is variably subnetted, 9 subnets, 3 masks R 172.29.0.0/24 [120/1] via 172.29.3.2, 00:00:06, Serial0/0/1 [120/1] via 172.29.3.6, 00:00:06, Serial0/1/1 R 172.29.1.0/24 [120/1] via 172.29.3.10, 00:00:22, Serial0/1/0 C 172.29.3.0/30 is directly connected, Serial0/0/1 L 172.29.3.1/32 is directly connected, Serial0/0/1 C 172.29.3.4/30 is directly connected, Serial0/1/1 172.29.3.5/32 is directly connected, Serial0/1/1 L C 172.29.3.8/30 is directly connected, Serial0/1/0 L 172.29.3.9/32 is directly connected, Serial0/1/0 172.29.3.12/30 [120/1] via 172.29.3.2, 00:00:06, Serial0/0/1 R [120/1] via 172.29.3.6, 00:00:06, Serial0/1/1 [120/1] via 172.29.3.10, 00:00:22, Serial0/1/0 209.17.220.0/24 is variably subnetted, 2 subnets, 2 masks 209.17.220.4/30 is directly connected, Serial0/0/0 С 209.17.220.6/32 is directly connected, Serial0/0/0 L S\* 0.0.0/0 [1/0] via 209.17.220.5

- b. Verificar el balanceo de carga que presentan los routers. Lo cual es verificable con el comando "*Show ip route*"
- c. Obsérvese en los routers Bogotá1 y Medellín1 cierta similitud por su ubicación, por tener dos enlaces de conexión hacia otro router y por la ruta por defecto que manejan.

MEDELLIN1>show ip route

Codes: L - local, C - connected, S - static, R - RIP, M - mobile, B - BGP

- D EIGRP, EX EIGRP external, O OSPF, IA OSPF inter area
- N1 OSPF NSSA external type 1, N2 OSPF NSSA external type 2
- E1 OSPF external type 1, E2 OSPF external type 2, E EGP

i - IS-IS, L1 - IS-IS level-1, L2 - IS-IS level-2, ia - IS-IS inter area

\* - candidate default, U - per-user static route, o - ODR

P - periodic downloaded static route

Gateway of last resort is 209.17.220.2 to network 0.0.0.0

172.29.0.0/16 is variably subnetted, 9 subnets, 3 masks

- R 172.29.4.0/25 [120/1] via 172.29.6.1, 00:00:19, Serial0/0/1
- R 172.29.4.128/25 [120/1] via 172.29.6.10, 00:00:04, Serial0/1/1 [120/1] via 172.29.6.14, 00:00:04, Serial0/0/0
- C 172.29.6.0/30 is directly connected, Serial0/0/1
- L 172.29.6.2/32 is directly connected, Serial0/0/1
- R 172.29.6.4/30 [120/1] via 172.29.6.10, 00:00:04, Serial0/1/1 [120/1] via 172.29.6.1, 00:00:19, Serial0/0/1 [120/1] via 172.29.6.14, 00:00:04, Serial0/0/0
- C 172.29.6.8/30 is directly connected, Serial0/1/1
- L 172.29.6.9/32 is directly connected, Serial0/1/1
- C 172.29.6.12/30 is directly connected, Serial0/0/0
- L 172.29.6.13/32 is directly connected, Serial0/0/0 209.17.220.0/24 is variably subnetted, 2 subnets, 2 masks
- C 209.17.220.0/30 is directly connected, Serial0/1/0

L 209.17.220.1/32 is directly connected, Serial0/1/0

S\* 0.0.0/0 [1/0] via 209.17.220.2

#### BOGOTA1>show ip route

С

Codes: L - local, C - connected, S - static, R - RIP, M - mobile, B - BGP D - EIGRP, EX - EIGRP external, O - OSPF, IA - OSPF inter area N1 - OSPF NSSA external type 1, N2 - OSPF NSSA external type 2 E1 - OSPF external type 1, E2 - OSPF external type 2, E - EGP i - IS-IS, L1 - IS-IS level-1, L2 - IS-IS level-2, ia - IS-IS inter area \* - candidate default, U - per-user static route, o - ODR P - periodic downloaded static route

Gateway of last resort is 209.17.220.5 to network 0.0.0.0

172.29.0.0/16 is variably subnetted, 9 subnets, 3 masks

- R 172.29.0.0/24 [120/1] via 172.29.3.2, 00:00:27, Serial0/0/1 [120/1] via 172.29.3.6, 00:00:27, Serial0/1/1
- R 172.29.1.0/24 [120/1] via 172.29.3.10, 00:00:13, Serial0/1/0
- C 172.29.3.0/30 is directly connected, Serial0/0/1
- L 172.29.3.1/32 is directly connected, Serial0/0/1
- C 172.29.3.4/30 is directly connected, Serial0/1/1
- L 172.29.3.5/32 is directly connected, Serial0/1/1
- C 172.29.3.8/30 is directly connected, Serial0/1/0
- L 172.29.3.9/32 is directly connected, Serial0/1/0

R 172.29.3.12/30 [120/1] via 172.29.3.2, 00:00:27, Serial0/0/1 [120/1] via 172.29.3.6, 00:00:27, Serial0/1/1

[120/1] via 172.29.3.10, 00:00:13, Serial0/1/0

209.17.220.0/24 is variably subnetted, 2 subnets, 2 masks

- 209.17.220.4/30 is directly connected, Serial0/0/0
- L 209.17.220.6/32 is directly connected, Serial0/0/0

#### S\* 0.0.0.0/0 [1/0] via 209.17.220.5

 d. Los routers Medellín2 y Bogotá2 también presentan redes conectadas directamente y recibidas mediante RIP.

```
MEDELLIN2>show ip route
Codes: L - local, C - connected, S - static, R - RIP, M - mobile, B - BGP
       D - EIGRP, EX - EIGRP external, O - OSPF, IA - OSPF inter area
       N1 - OSPF NSSA external type 1, N2 - OSPF NSSA external type 2
       E1 - OSPF external type 1, E2 - OSPF external type 2, E - EGP
       i - IS-IS, L1 - IS-IS level-1, L2 - IS-IS level-2, ia - IS-IS inter area
       * - candidate default, U - per-user static route, o - ODR
       P - periodic downloaded static route
Gateway of last resort is not set
     172.29.0.0/16 is variably subnetted, 9 subnets, 3 masks
C
        172.29.4.0/25 is directly connected, GigabitEthernet0/0
L
        172.29.4.1/32 is directly connected, GigabitEthernet0/0
        172.29.4.128/25 [120/1] via 172.29.6.6, 00:00:21, Serial0/0/0
R
С
       172.29.6.0/30 is directly connected, Serial0/0/1
        172.29.6.1/32 is directly connected, Serial0/0/1
T.
С
        172.29.6.4/30 is directly connected, Serial0/0/0
L
       172.29.6.5/32 is directly connected, Serial0/0/0
R
       172.29.6.8/30 [120/1] via 172.29.6.2, 00:00:17, Serial0/0/1
                       [120/1] via 172.29.6.6, 00:00:21, Serial0/0/0
R
      172.29.6.12/30 [120/1] via 172.29.6.2, 00:00:17, Serial0/0/1
                        [120/1] via 172.29.6.6, 00:00:21, Serial0/0/0
    209.17.220.0/24 [120/1] via 172.29.6.2, 00:00:17, Serial0/0/1
R
BOGOTA2>show ip route
Codes: L - local, C - connected, S - static, R - RIP, M - mobile, B - BGP
       D - EIGRP, EX - EIGRP external, O - OSPF, IA - OSPF inter area
       BILSKF, BA Electrical, O Cost, In Soft Inter alea
NI - OSPF NSSA external type 1, N2 - OSPF NSSA external type 2
E1 - OSPF external type 1, E2 - OSPF external type 2, E - EGP
       i - IS-IS, L1 - IS-IS level-1, L2 - IS-IS level-2, ia - IS-IS inter area
       * - candidate default, U - per-user static route, o - ODR
       P - periodic downloaded static route
Gateway of last resort is not set
     172.29.0.0/16 is variably subnetted, 10 subnets, 3 masks
C
        172.29.0.0/24 is directly connected, GigabitEthernet0/0
т.
        172.29.0.1/32 is directly connected, GigabitEthernet0/0
R
       172.29.1.0/24 [120/1] via 172.29.3.13, 00:00:18, Serial0/1/0
С
        172.29.3.0/30 is directly connected, Serial0/0/0
L
       172.29.3.2/32 is directly connected, Serial0/0/0
С
        172.29.3.4/30 is directly connected, Serial0/1/1
L
       172.29.3.6/32 is directly connected, Serial0/1/1
R
       172.29.3.8/30 [120/1] via 172.29.3.1, 00:00:00, Serial0/0/0
                      [120/1] via 172.29.3.5, 00:00:00, Serial0/1/1
                       [120/1] via 172.29.3.13, 00:00:18, Serial0/1/0
С
       172.29.3.12/30 is directly connected, Serial0/1/0
L
        172.29.3.14/32 is directly connected, Serial0/1/0
R
     209.17.220.0/24 [120/1] via 172.29.3.5, 00:00:00, Serial0/1/1
                      [120/1] via 172.29.3.1, 00:00:00, Serial0/0/0
```

 El router ISP solo debe indicar sus rutas estáticas adicionales a las directamente conectadas.

```
ISP#show ip route
Codes: L - local, C - connected, S - static, R - RIP, M - mobile, B - BGP
        D - EIGRP, EX - EIGRP external, O - OSPF, IA - OSPF inter area
N1 - OSPF NSSA external type 1, N2 - OSPF NSSA external type 2
E1 - OSPF external type 1, E2 - OSPF external type 2, E - EGP
        i - IS-IS, L1 - IS-IS level-1, L2 - IS-IS level-2, ia - IS-IS inter area
* - candidate default, U - per-user static route, o - ODR
        P - periodic downloaded static route
Gateway of last resort is not set
      172.29.0.0/16 is variably subnetted, 4 subnets, 3 masks
          172.29.0.0/22 is directly connected, Serial0/1/1
          172.29.1.0/24 is directly connected. Serial0/1/1
s
s
         172.29.4.0/25 [1/0] via 209.17.220.1
          172.29.4.128/25 [1/0] via 209.17.220.1
      209.17.220.0/24 is variably subnetted, 4 subnets, 2 masks
C
        209.17.220.0/30 is directly connected, Serial0/1/0
L
         209.17.220.2/32 is directly connected, Serial0/1/0
С
         209.17.220.4/30 is directly connected, Serial0/1/1
         209.17.220.5/32 is directly connected, Serial0/1/1
L
```

Parte 3: Deshabilitar la propagación del protocolo RIP.

a. Para no propagar las publicaciones por interfaces que no lo requieran se debe deshabilitar la propagación del protocolo RIP, en la siguiente tabla se indican las interfaces de cada router que no necesitan desactivación.

| ROUTER    | INTERFAZ                 |              |  |  |  |
|-----------|--------------------------|--------------|--|--|--|
| Bogota1   | SERIAL0/0/1;             | SERIAL0/1/0; |  |  |  |
| -         | SERIAL0/1/1              |              |  |  |  |
| Bogota2   | SERIAL0/0/0; SERIAL0/0/1 |              |  |  |  |
| Bogota3   | SERIAL0/0/0;             | SERIAL0/0/1; |  |  |  |
| -         | SERIAL0/1/0              |              |  |  |  |
| Medellín1 | SERIAL0/0/0;             | SERIAL0/0/1; |  |  |  |
|           | SERIAL0/1/1              |              |  |  |  |
| Medellín2 | SERIAL0/0/0; SERIAL      | _0/0/1       |  |  |  |
| Medellín3 | SERIAL0/0/0;             | SERIAL0/0/1; |  |  |  |
|           | SERIAL0/1/0              |              |  |  |  |
| ISP       | No lo requiere           |              |  |  |  |

Para este fin debemos ejecutar el comando "Passive-interface nombre interfaz"

```
EOGOTAl (config) #router rip

BOGOTAl (config-router) #passi

BOGOTAl (config-router) #passive-interface s0/0/0

MEDELLIN1(config-router) #passive-interface s0/1/0

BOGOTA2(config-router) #passive-interface s0/1/0

BOGOTA2(config-router) #passive-interface s0/1/1

BOGOTA3(config-router) #passive-interface s0/1/1

MEDELLIN2(config-router) #passive-interface s0/1/1

MEDELLIN2(config-router) #passive-interface s0/1/0

MEDELLIN2(config-router) #passive-interface s0/1/1

MEDELLIN2(config-router) #passive-interface s0/1/0

MEDELLIN3(config-router) #passive-interface s0/1/1
```

Parte 4: Verificación del protocolo RIP.

- **a.** Verificar y documentar las opciones de enrutamiento configuradas en los routers, como el passive interface para la conexión hacia el ISP, la versión de RIP y las interfaces que participan de la publicación entre otros datos.
- **b.** Verificar y documentar la base de datos de RIP de cada router, donde se informa de manera detallada de todas las rutas hacia cada red.

| MEDELLIN2    | <b>#</b>                                                      |
|--------------|---------------------------------------------------------------|
| MEDELLIN2    | #show ip route rip                                            |
| 172          | 29 0 0/16 is variably submetted 9 submets 3 masks             |
| D 1          | 72.29.4.128/25.[120/1] wis 172.29.6.6. 00:00:14. Serie10/0/0  |
| R 1          | 72.25.4.120/25 [120/1] Via 1/2.25.6.6, 00.00.14, Serial0/0/0  |
| K I          | 72.29.6.8/30 [120/1] Via 172.29.6.6, 00:00:14, Seria10/0/0    |
|              | [120/1] via 172.29.6.2, 00:00:22, Serial0/0/1                 |
| R 1          | 72.29.6.12/30 [120/1] via 172.29.6.6, 00:00:14, Serial0/0/0   |
|              | [120/1] via 172.29.6.2, 00:00:22, Serial0/0/1                 |
| R 209.       | 17.220.0/24 [120/1] via 172.29.6.2, 00:00:22, Serial0/0/1     |
| MEDELLINS    | febou in route rin                                            |
| IEDEBEINS    | #Snow ip fouce rip                                            |
| - 1/2.       | 29.0.0/16 is variably subnetted, 10 subnets, 3 masks          |
| R I          | 72.29.4.0/25 [120/1] via 172.29.6.5, 00:00:22, Serial0/0/0    |
| R 1          | 72.29.6.0/30 [120/1] via 172.29.6.5, 00:00:22, Serial0/0/0    |
|              | [120/1] via 172.29.6.13, 00:00:28, Serial0/0/1                |
|              | [120/1] via 172.29.6.9, 00:00:28, Serial0/1/0                 |
| MEDELLINI    | tehou in route rin                                            |
| 172          | 29.0.0/16 is wariably submatted 9 submats 2 masks             |
| - 1/2.       | 29.00.0/16 IS Variably subhected, 9 subhects, 3 masks         |
| K I          | 72.29.4.0/25 [120/1] Via 172.29.6.1, 00:00:08, Serial0/0/1    |
| R 1          | 72.29.4.128/25 [120/1] via 172.29.6.14, 00:00:07, Serial0/0/0 |
|              | [120/1] via 172.29.6.10, 00:00:07, Serial0/1/1                |
| R 1          | 72.29.6.4/30 [120/1] via 172.29.6.1, 00:00:08, Serial0/0/1    |
|              | [120/1] via 172.29.6.14, 00:00:07, Serial0/0/0                |
|              | [120/1] via 172.29.6.10, 00:00:07, Serial0/1/1                |
| 209.         | 17.220.0/24 is variably subnetted, 3 subnets, 3 masks         |
| R 2          | 09.17.220.0/24 [120/2] via 172.29.6.14, 00:00:33. Serial0/0/0 |
|              | [120/2] via 172.29.6.10, 00:00:14, Seria10/1/1                |
|              |                                                               |
| BOGOTA1>sh   | 10W ip route rip                                              |
| 172.2        | 29.0.0/16 is variably subnetted, 9 subnets, 3 masks           |
| R 17         | 72.29.0.0/24 [120/1] via 172.29.3.2. 00:00:05. Seria10/0/1    |
| R 17         | 72 29 1 0/24 [120/1] via 172 29 3 10 00:00:24 Serial0/1/0     |
| D 15         | 22 29 3 12/20 [120/11 wis 172 29 3 2 00:00:05 Seris10/0/1     |
| ~ 1          | [120/1] via 172.25.3.2, 00.00.03, Seria10/0/1                 |
|              | [120/1] Via 1/2.29.3.10, 00.00.24, Seriai0/1/0                |
|              | 17.220.0724 is variably subnetted, 2 subnets, 2 masks         |
| BOCOTA 2 Sel | hav in vanta vin                                              |
| 172          | now ip loude rip                                              |
| - 1/2        | 29.0.0/16 is variably subnetted, it subnets, 3 masks          |
| к 1          | 72.29.1.0/24 [120/2] Via 172.29.3.1, 00:00:26, Seria10/0/0    |
|              | [120/2] via 172.29.3.5, 00:00:26, Serial0/1/1                 |
| R 1'         | 72.29.3.8/30 [120/1] via 172.29.3.1, 00:00:26, Serial0/0/0    |
|              | [120/1] via 172.29.3.5, 00:00:26, Serial0/1/1                 |
| R 209.       | 17.220.0/24 [120/1] via 172.29.3.5, 00:00:26, Serial0/1/1     |
| _            | [120/1] via 172.29.3.1, 00:00:26, Serial0/0/0                 |
|              |                                                               |

BOGOTA3>show ip route rip 172.29.0.0/16 is variably subnetted, 9 subnets, 3 masks R 172.29.0.0/24 [120/2] via 172.29.3.9, 00:00:14, Serial0/1/0 R 172.29.3.0/30 [120/1] via 172.29.3.9, 00:00:14, Serial0/1/0 R 172.29.3.4/30 [120/1] via 172.29.3.9, 00:00:14, Serial0/1/0 R 209.17.220.0/24 [120/1] via 172.29.3.9, 00:00:14, Serial0/1/0

Parte 5: Configurar encapsulamiento y autenticación PPP.

- a. Según la topología se requiere que el enlace Medellín1 con ISP sea configurado con autenticación PAT. MEDELLIN1(config) #int s0/1/0 MEDELLIN1(config) #encapsulation ppp MEDELLIN1(config) # MEDELLIN1(config) #username ISP secret ISP MEDELLIN1(config) #int s0/1/0 MEDELLIN1(config-if) #ppp authentication PAP MEDELLIN1(config-if) #ppp PAP sent-username MEDELLIN1 password MEDELLIN ISP(config-if) #encapsulation ppp ISP(config-if) #no shu ISP(config-if) #encapsulation ppp ISP(config-if) #encapsulation ppp
- b. El enlace Bogotá1 con ISP se debe configurar con autenticación CHAT.

```
ISP(config)#int s0/1/1
ISP(config-if)#encapsulation ppp
ISP(config-if)#no shu
ISP(config-if)#exit
BOGOTAl(config)#username BOGOTAl secret BOGOTAl
BOGOTAl(config)#int s0/0/0
BOGOTAl(config-if)#ppp authentication chat
```

Parte 6: Configuración de PAT.

- a. En la topología, si se activa NAT en cada equipo de salida (Bogotá1 y Medellín1), los routers internos de una ciudad no podrán llegar hasta los routers internos en el otro extremo, sólo existirá comunicación hasta los routers Bogotá1, ISP y Medellín1.
- b. Después de verificar lo indicado en el paso anterior proceda a configurar el NAT en el router Medellín1. Compruebe que la traducción de direcciones indique las interfaces de entrada y de salida. Al realizar una prueba de ping, la dirección debe ser traducida automáticamente a la dirección de la interfaz serial 0/1/0 del router Medellín1, cómo diferente puerto.

```
Definimos los host a los cuales les permitiremos y serán empleados en la autenticación PAT
```

```
MEDELLIN1(config)#ip access-list standard HOST
MEDELLIN1(config-std-nacl)#permit 172.29.4.0 0.0.0.255
MEDELLIN1(config-std-nacl)#exit
```

Seguido a esto, usamos overload sobre al interfaz de salida, para permitir multiples host la salida y comunicación al exterior.

```
MEDELLIN1(config) #ip nat inside source list HOST interface s0/1/0
MEDELLIN1(config) #int s0/1/0
MEDELLIN1(config-if) #ip nat outside
MEDELLIN1(config) #int s0/0/0
MEDELLIN1(config-if) #ip nat inside
MEDELLIN1(config-if) #exit
MEDELLIN1(config-if) #ip nat inside
MEDELLIN1(config-if) #ip nat inside
MEDELLIN1(config-if) #ip nat inside
MEDELLIN1(config-if) #ip nat inside
MEDELLIN1(config-if) #ip nat inside
MEDELLIN1(config-if) #ip nat inside
MEDELLIN1(config-if) #exit
MEDELLIN1(config-if) #ip nat inside
MEDELLIN1(config-if) #ip nat inside
MEDELLIN1(config-if) #ip nat inside
MEDELLIN1(config-if) #ip nat inside
MEDELLIN1(config-if) #ip nat inside
MEDELLIN1(config-if) #ip nat inside
MEDELLIN1(config-if) #ip nat inside
MEDELLIN1(config-if) #ip nat inside
MEDELLIN1(config-if) #ip nat inside
MEDELLIN1(config-if) #ip nat inside
MEDELLIN1(config-if) #ip nat inside
MEDELLIN1(config-if) #ip nat inside
MEDELLIN1(config-if) #ip nat inside
MEDELLIN1(config-if) #ip nat inside
MEDELLIN1(config-if) #ip nat inside
MEDELLIN1(config-if) #ip nat inside
MEDELLIN1(config-if) #ip nat inside
MEDELLIN1(config-if) #ip nat inside
MEDELLIN1(config-if) #ip nat inside
MEDELLIN1(config-if) #ip nat inside
MEDELLIN1(config-if) #ip nat inside
MEDELLIN1(config-if) #ip nat inside
MEDELLIN1(config-if) #ip nat inside
MEDELLIN1(config-if) #ip nat inside
MEDELLIN1(config-if) #ip nat inside
MEDELLIN1(config-if) #ip nat inside
MEDELLIN1(config-if) #ip nat inside
MEDELLIN1(config-if) #ip nat inside
MEDELLIN1(config-if) #ip nat inside
MEDELLIN1(config-if) #ip nat inside
MEDELLIN1(config-if) #ip nat inside
MEDELLIN1(config-if) #ip nat inside
MEDELLIN1(config-if) #ip nat inside
MEDELLIN1(config-if) #ip nat inside
MEDELLIN1(config-if) #ip nat inside
MEDELLIN1(config-if) #ip nat inside
MEDELLIN1(config-if) #ip nat inside
MEDELLIN1(config-if) #ip nat inside
MEDELLIN1(config-if) #ip nat inside
MEDELLIN1(config-if) #ip nat inside
MEDELLIN1(config-if) #ip nat inside
MEDELLIN1(config-if) #ip nat inside
MEDELLIN1(config-if) #ip nat inside
MEDELLIN1(config-if) #i
```

c. Proceda a configurar el NAT en el router Bogotá1. Compruebe que la traducción de direcciones indique las interfaces de entrada y de salida. Al realizar una prueba de ping, la dirección debe ser traducida automáticamente a la dirección de la interfaz serial 0/1/0 del router Bogotá1, cómo diferente puerto.

```
Realizamos el proceso similar como se hizo con el router MEDELLIN1
BOGOTAl(config) #ip access-list standard HOST
BOGOTA1(config-std-nacl) #permit 172.29.0.0 0.0.0.255
BOGOTAl(config-std-nacl) #exit
BOGOTAl(config) #ip nat inside source list HOST interface s0/0/0 overload
BOGOTAl(config) #int s0/1/1
BOGOTAl(config-if) #nat inside
% Invalid input detected at '^' marker.
BOGOTAl(config-if) #ip nat inside
BOGOTAl(config-if) #exit
BOGOTA1(config) #int s0/0/1
BOGOTAl(config-if) #ip nat inside
BOGOTAl(config-if) #exit
BOGOTAl(config) #int s0/1/0
BOGOTAl(config-if) #ip nat inside
BOGOTAl(config-if) #exit
```

```
Realizamos ping para confirmar
MEDELLIN1>ping 172.29.6.1
```

```
Type escape sequence to abort.
Sending 5, 100-byte ICMP Echos to 172.29.6.1, timeout is 2 seconds:
!!!!!
Success rate is 100 percent (5/5), round-trip min/avg/max = 3/8/18 ms
```

Parte 7: Configuración del servicio DHCP.

- a. Configurar la red Medellín2 y Medellín3 donde el router Medellín 2 debe ser el servidor DHCP para ambas redes Lan.
- b. El router Medellín3 deberá habilitar el paso de los mensajes broadcast hacia la IP del router Medellín2.
- c. Configurar la red Bogotá2 y Bogotá3 donde el router Medellín2 debe ser el servidor DHCP para ambas redes Lan.
- d. Configure el router Bogotá1 para que habilite el paso de los mensajes Broadcast hacia la IP del router Bogotá2

Configuramos los pools DHCP en el router MEDELLIN2

```
MEDELLIN2(config)#ip dhcp pool redl
MEDELLIN2(dhcp-config)#network 172.29.4.128 255.255.255.128
MEDELLIN2(dhcp-config)#default-router 172.29.4.129
MEDELLIN2(dhcp-config)#dns-server 172.29.4.129
MEDELLIN2(dhcp-config)#end
```

```
MEDELLIN2(config)#ip dhcp pool red2
MEDELLIN2(dhcp-config)#network 172.29.4.0 255.255.255.128
MEDELLIN2(dhcp-config)#default-router 172.29.4.1
MEDELLIN2(dhcp-config)#dns-server 172.29.4.1
MEDELLIN2(dhcp-config)#end
```

En MEDELLIN3 habilitamos el tráfico broadcast DHCP proveniente del router MEDELLIN2

```
MEDELLIN3(config)#interface g0/0
MEDELLIN3(config-if)#ip hellp
MEDELLIN3(config-if)#ip help
MEDELLIN3(config-if)#ip helper-address 172.29.6.5
MEDELLIN3(config-if)#exit
```

Confirmamos en equipos PC

| đ | PC0     |             |                  | _ |   |
|---|---------|-------------|------------------|---|---|
| Ρ | hysical | Desktop     | Custom Interface |   |   |
|   | IP Co   | nfigurat    | ion              |   | Х |
|   | IP Cor  | nfiguration |                  |   |   |
|   | DHC     | Р           | ○ Static         |   |   |
|   | IP Addr | ess         | 172.29.4.2       |   |   |
|   | Subnet  | Mask        | 255.255.255.128  |   |   |
|   | Default | Gateway     | 172.29.4.1       |   |   |
|   | DNS Se  | erver       | 172.29.4.1       |   |   |

| 💐 PC1      |             |                  | _ |   |
|------------|-------------|------------------|---|---|
| Physica    | l Desktop   | Custom Interface |   |   |
| IP<br>IP ( | Configurat  | ion              |   | Х |
| ⊙ D        | НСР         | ○ Static         |   |   |
| IP A       | ddress      | 172.29.4.130     |   |   |
| Subr       | net Mask    | 255.255.255.128  |   |   |
| Defa       | ult Gateway | 172.29.4.129     |   |   |
| DNS        | Server      | 172.29.4.129     |   |   |

Confirmamos ping desde PC1 conectado a MEDELLIN3 hacia PC0 conectado a MEDELLIN2

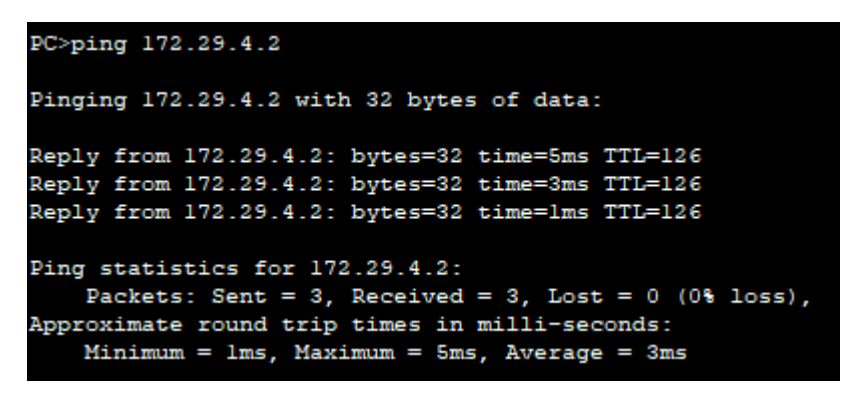

## **DESARROLLO ESCENARIO 2**

Una empresa de Tecnología posee tres sucursales distribuidas en las ciudades de Miami, Bogotá y Buenos Aires, en donde el estudiante será el administrador de la red, el cual deberá configurar e interconectar entre sí cada uno de los dispositivos que forman parte del escenario, acorde con los lineamientos establecidos para el direccionamiento IP, protocolos de enrutamiento y demás aspectos que forman parte de la topología de red.

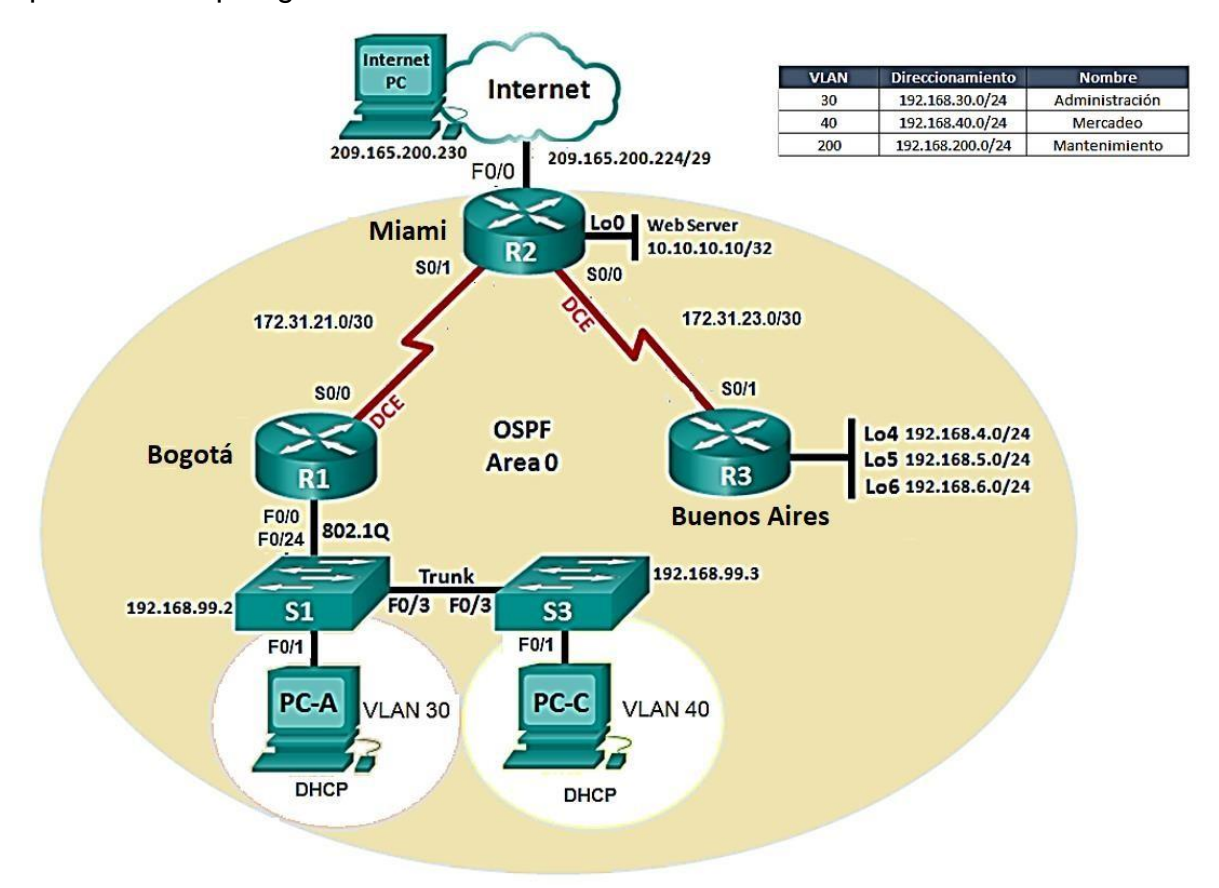

1. Configurar el direccionamiento IP acorde con la topología de red para cada uno de los dispositivos que forman parte del escenario

Se realiza la configuración de interfaces en R1,R2 y R3

```
Rl(config)#int s
Rl(config)#int serial 0/0/0
Rl(config-if)#ip addd
Rl(config-if)#ip ad
Rl(config-if)#ip address 172.31.21.1 255.255.255
Rl(config-if)#no shu
```

1

```
%LINK-5-CHANGED: Interface Serial0/0/0, changed state to down
Rl(config-if)#end
---
```

| R1>show ip interface br | rief         |     |        |                  |      |          |
|-------------------------|--------------|-----|--------|------------------|------|----------|
| Interface               | IP-Address   | OK? | Method | Status           |      | Protocol |
| GigabitEthernet0/0      | unassigned   | YES | unset  | up               |      | up       |
| GigabitEthernet0/0.3    | 192.168.30.1 | YES | manual | up               |      | up       |
| GigabitEthernet0/0.4    | 192.168.40.1 | YES | manual | up               |      | up       |
| GigabitEthernet0/1      | unassigned   | YES | unset  | administratively | down | down     |
| Serial0/0/0             | 172.31.21.1  | YES | manual | up               |      | up       |
| Serial0/0/1             | unassigned   | YES | unset  | administratively | down | down     |
| Vlanl                   | unassigned   | YES | unset  | administratively | down | down     |
|                         |              |     |        |                  |      |          |

```
R2#conf t
Enter configuration commands, one per line. End with CNTL/Z.
R2(config)#int
% Incomplete command.
R2(config)#int s
R2(config)#int serial 0/0/0
R2(config-if)#ip add
R2(config-if)#ip address 172.31.21.2 255.255.255.252
R2(config-if)#no shu
```

```
R2(config)#int gi
R2(config)#int gigabitEthernet 0/0
R2(config-if)#ip add
R2(config-if)#ip address 209.165.200.224 255.255.255.248
Bad mask /29 for address 209.165.200.224
R2(config-if)#ip address 209.165.200.225 255.255.248
R2(config-if)#no shu
```

| R2>show ip interface b | rief            |     |        |                       |          |
|------------------------|-----------------|-----|--------|-----------------------|----------|
| Interface              | IP-Address      | OK? | Method | Status                | Protocol |
| GigabitEthernet0/0     | 209.165.200.225 | YES | manual | up                    | up       |
| GigabitEthernet0/1     | unassigned      | YES | unset  | administratively down | down     |
| Serial0/0/0            | 172.31.21.2     | YES | manual | up                    | up       |
| Serial0/0/1            | 172.31.23.2     | YES | manual | up                    | up       |
| Loopback0              | 10.10.10.10     | YES | manual | up                    | up       |
| Vlanl<br>R2>           | unassigned      | YES | unset  | administratively down | down     |

| R3>show ip interface b<br>Interface | rief<br>IP-Address | OK? | Method | Status              | Protocol |
|-------------------------------------|--------------------|-----|--------|---------------------|----------|
| GigabitEthernet0/0                  | unassigned         | YES | unset  | administratively do | wn down  |
| GigabitEthernet0/1                  | unassigned         | YES | unset  | administratively do | wn down  |
| Serial0/0/0                         | unassigned         | YES | unset  | administratively do | wn down  |
| Serial0/0/1                         | 172.31.23.1        | YES | manual | up                  | up       |
| Loopback4                           | 192.168.4.1        | YES | manual | up                  | up       |
| Loopback5                           | 192.168.5.1        | YES | manual | up                  | up       |
| Loopback6                           | 192.168.6.1        | YES | manual | up                  | up       |

| 💐 Internet I               | -             |                   | × |  |   |
|----------------------------|---------------|-------------------|---|--|---|
| Physical                   | Desktop       | Custom Interface  |   |  |   |
| IP Configuration X         |               |                   |   |  | 1 |
| IP Cor                     | nfiguration – |                   |   |  |   |
| O DHC                      | Р             | Static            |   |  |   |
| IP Add                     | ess           | 209.165.200.230   |   |  |   |
| Subnet                     | Mask          | 255.255.255.248   |   |  |   |
| Default                    | Gateway       | y 209.165.200.225 |   |  |   |
| DNS Server 209.165.200.225 |               |                   |   |  |   |

S3>show ip interface brief

| Interface                  | IP-Address   | OK?    | Method Status     | Protocol |  |  |
|----------------------------|--------------|--------|-------------------|----------|--|--|
| Vlan1                      | 192.168.99.3 | YES r  | manual up         | up       |  |  |
| S1>show ip interface brief |              |        |                   |          |  |  |
| Interface                  | IP-Addr      | ess    | OK? Method Status | Protocol |  |  |
| FastEthernet0/24           | 4 unassig    | ned    | YES manual up     | up       |  |  |
| Vlan1                      | 192.168      | 3.99.2 | YES manual up     | up       |  |  |

2. Configurar el protocolo de enrutamiento OSPFv2 bajo los siguientes criterios:

### OSPFv2 área 0

| Configuration Item or Task                       | Specification |  |
|--------------------------------------------------|---------------|--|
| Router ID R1                                     | 1.1.1.1       |  |
| Router ID R2                                     | 5.5.5.5       |  |
| Router ID R3                                     | 8.8.8.8       |  |
| Configurar todas las interfaces LAN como pasivas |               |  |

| Establecer el ancho de banda para enlaces seriales |          |
|----------------------------------------------------|----------|
| en                                                 | 256 Kb/s |
| Ajustar el costo en la métrica de So/o a           | 9500     |

#### Configuramos en R1 OSPF, según los parámetros anteriores

```
Rl>enable
Rl#conf t
Enter configuration commands, one per line. End with CNTL/Z.
Rl(config)#router ospf l
Rl(config-router)#router-id 1.1.1.1
Rl(config-router)#network 192.168.99.0 0.0.0.255 area 0
Rl(config-router)#network 172.31.21.0 0.0.0.3 area 0
Rl(config-router)#passive-interface gi0/0
Rl(config-router)#int s0/0/0
Rl(config-if)#bandwidth 128
Rl(config-if)#ip ospf cost 9500
Rl(config-if)#end
```

#### Configuramos en R2 OSPF, según los parámetros anteriores

```
R2>
R2>enable
R2#conf t
Enter configuration commands, one per line. End with CNTL/Z.
R2(config) #router ospf 1
R2(config-router) #router-id 5.5.5.5
R2(config-router) #network 172.31.21.0 0.0.0.3 area 0
R2(config-router)#
01:19:53: %OSPF-5-ADJCHG: Process 1, Nbr 1.1.1.1 on Serial0/0/0 from LOADING to
FULL, Loading Done
R2(config-router) #network 209.165.200.224 0.0.0.7 area 0
R2(config-router) #passive-interface gi0/0
R2(config-router)#int s0/0/0
R2(config-if) #bandwidth 256
R2(config-if) #ip ospf cost 9500
R2(config-if)#end
R2#
     - ----- - - -.
                          . .
```

Configuramos en R3 OSPF, según los parámetros anteriores

```
R3>ena
R3#conf t
Enter configuration commands, one per line. End with CNTL/Z.
R3(config)#router ospf 1
R3(config-router)#router-id 8.8.8.8
R3(config-router)#network 172.31.23.0 0.0.0.3 area 0
R3(config-router)#int s0/0/1
R3(config-if)#bandwidth 256
R3(config-if)#pospf cost 9500
R3(config-if)#end
R3#
```

Verificar información de OSPF

- Visualizar tablas de enrutamiento y routers conectados por OSPFv2 Para la visualización se puede realizar mediante el comando R1>show ip route R1>show ip route Codes: L - local, C - connected, S - static, R - RIP, M - mobile, B - BGP D - EIGRP, EX - EIGRP external, O - OSPF, IA - OSPF inter area N1 - OSPF NSSA external type 1, N2 - OSPF NSSA external type 2 E1 - OSPF external type 1, E2 - OSPF external type 2, E - EGP i - IS-IS, L1 - IS-IS level-1, L2 - IS-IS level-2, ia - IS-IS inter area \* - candidate default, U - per-user static route, o - ODR P - periodic downloaded static route Gateway of last resort is not set 172.31.0.0/16 is variably subnetted, 3 subnets, 2 masks C 172.31.21.0/30 is directly connected, Serial0/0/0 T. 172.31.21.1/32 is directly connected, Serial0/0/0 172.31.23.0/30 [110/9564] via 172.31.21.2, 00:00:55, Serial0/0/0 0 209.165.200.0/29 is subnetted, 1 subnets 209.165.200.224/29 [110/9501] via 172.31.21.2, 00:24:19, Serial0/0/0 0 R2#show ip route Codes: L - local, C - connected, S - static, R - RIP, M - mobile, B - BGP D - EIGRP, EX - EIGRP external, O - OSPF, IA - OSPF inter area N1 - OSPF NSSA external type 1, N2 - OSPF NSSA external type 2 E1 - OSPF external type 1, E2 - OSPF external type 2, E - EGP i - IS-IS, L1 - IS-IS level-1, L2 - IS-IS level-2, ia - IS-IS inter area \* - candidate default, U - per-user static route, o - ODR P - periodic downloaded static route Gateway of last resort is not set 10.0.0/32 is subnetted, 1 subnets С 10.10.10.10/32 is directly connected, Loopback0 172.31.0.0/16 is variably subnetted, 4 subnets, 2 masks С 172.31.21.0/30 is directly connected, Serial0/0/0 172.31.21.2/32 is directly connected, Serial0/0/0 L
  - C 172.31.23.0/30 is directly connected, Serial0/0/1
    L 172.31.23.2/32 is directly connected, Serial0/0/1
    209.165.200.0/24 is variably subnetted, 2 subnets, 2 masks
    C 209.165.200.224/29 is directly connected, GigabitEthernet0/0
    L 209.165.200.225/32 is directly connected, GigabitEthernet0/0

```
R3#show ip route
Codes: L - local, C - connected, S - static, R - RIP, M - mobile, B - BGP
D - EIGRP, EX - EIGRP external, O - OSPF, IA - OSPF inter area
N1 - OSPF NSSA external type 1, N2 - OSPF NSSA external type 2
E1 - OSPF external type 1, E2 - OSPF external type 2, E - EGP
i - IS-IS, L1 - IS-IS level-1, L2 - IS-IS level-2, ia - IS-IS inter area
* - candidate default, U - per-user static route, o - ODR
P - periodic downloaded static route
```

Gateway of last resort is not set

```
172.31.0.0/16 is variably subnetted, 3 subnets, 2 masks
0
       172.31.21.0/30 [110/19000] via 172.31.23.2, 00:02:19, Serial0/0/1
C
       172.31.23.0/30 is directly connected, Serial0/0/1
т.
       172.31.23.1/32 is directly connected, Serial0/0/1
     192.168.4.0/24 is variably subnetted, 2 subnets, 2 masks
С
       192.168.4.0/24 is directly connected, Loopback4
т.
       192.168.4.1/32 is directly connected, Loopback4
     192.168.5.0/24 is variably subnetted, 2 subnets, 2 masks
С
       192.168.5.0/24 is directly connected, Loopback5
т.
       192.168.5.1/32 is directly connected, Loopback5
     192.168.6.0/24 is variably subnetted, 2 subnets, 2 masks
C
       192.168.6.0/24 is directly connected, Loopback6
L
       192.168.6.1/32 is directly connected, Loopback6
     209.165.200.0/29 is subnetted, 1 subnets
        209.165.200.224/29 [110/9501] via 172.31.23.2, 00:02:19, Serial0/0/1
0
D2#
```

 Visualizar lista resumida de interfaces por OSPF en donde se ilustre el costo de cada interface

Para la visualización se puede realizar mediante el comando *R1>show ip ospf interface* 

Rl#show ip ospf interface

```
Serial0/0/0 is up, line protocol is up
Internet address is 172.31.21.1/30, Area 0
Process ID 1, Router ID 1.1.1.1, Network Type POINT-TO-POINT, Cost: 9500
Transmit Delay is 1 sec, State POINT-TO-POINT, Priority 0
No designated router on this network
No backup designated router on this network
Timer intervals configured, Hello 10, Dead 40, Wait 40, Retransmit 5
Hello due in 00:00:00
Index 1/1, flood queue length 0
Next 0x0(0)/0x0(0)
Last flood scan length is 1, maximum is 1
Last flood scan time is 0 msec, maximum is 0 msec
Neighbor Count is 1, Adjacent neighbor count is 1
Adjacent with neighbor 5.5.5.5
Suppress hello for 0 neighbor(s)
```

 Visualizar el OSPF Process ID, Router ID, Address summarizations, Routing Networks, and passive interfaces configuradas en cada router.
 Para esto ejecutamos el commando "Show ip protocols"

```
R1>show ip protocols
Routing Protocol is "ospf 1"
  Outgoing update filter list for all interfaces is not set
  Incoming update filter list for all interfaces is not set
  Router ID 1.1.1.1
  Number of areas in this router is 1. 1 normal 0 stub 0 nssa
  Maximum path: 4
  Routing for Networks:
    192.168.99.0 0.0.0.255 area 0
    172.31.21.0 0.0.0.3 area 0
  Passive Interface(s):
   GigabitEthernet0/0
  Routing Information Sources:
   Gateway
                   Distance
                                Last Update
    1.1.1.1
                        110
                                 00:07:25
    5.5.5.5
                        110
                                00:07:26
    8.8.8.8
                        110
                                00:07:25
  Distance: (default is 110)
R2>show ip protocols
Routing Protocol is "ospf 1"
  Outgoing update filter list for all interfaces is not set
  Incoming update filter list for all interfaces is not set
  Router ID 5.5.5.5
  Number of areas in this router is 1. 1 normal 0 stub 0 nssa
  Maximum path: 4
  Routing for Networks:
   172.31.21.0 0.0.0.3 area 0
   209.165.200.224 0.0.0.7 area 0
   172.31.23.0 0.0.0.3 area 0
  Passive Interface(s):
   GigabitEthernet0/0
  Routing Information Sources:
   Gateway
                  Distance
                                Last Update
    1.1.1.1
                        110
                                00:08:17
   5.5.5.5
                                00:08:17
                        110
    8.8.8.8
                        110
                                00:08:16
  Distance: (default is 110)
R3>show ip protocols
Routing Protocol is "ospf 1"
 Outgoing update filter list for all interfaces is not set
 Incoming update filter list for all interfaces is not set
 Router ID 8.8.8.8
 Number of areas in this router is 1. 1 normal 0 stub 0 nssa
 Maximum path: 4
 Routing for Networks:
   172.31.23.0 0.0.0.3 area 0
 Routing Information Sources:
                                Last Update
   Gateway
                 Distance
                                00:08:34
                       110
   1.1.1.1
                       110
   5.5.5.5
                                00:08:35
   8.8.8.8
                       110
                                00:08:33
  Distance: (default is 110)
```

 Configurar VLANs, Puertos troncales, puertos de acceso, encapsulamiento, Inter-VLAN Routing y Seguridad en los Switches acorde a la topología de red establecida.

```
Por lo tanto es necesario crear las VLAN en ambos switches(S1,S3)
Switch#conf t
Enter configuration commands, one per line. End with CNTL/Z.
Switch(config) #int fa 0/1
Switch(config-if) #switchport mode access
Switch(config-if)#switchport access vlan 40
% Access VLAN does not exist. Creating vlan 40
Switch(config-if) #exit
Switch(config) #exit
Switch#
Switch(config) #inter
Switch(config) #interface f
Switch(config) #interface fastEthernet 0/1
Switch(config-if) #switchport mode access
Switch(config-if) #sw
Switch(config-if) #switchport access vlan 30
% Access VLAN does not exist. Creating vlan 30
Switch(config-if) #exit
Switch(config) #exit
Switch#
%SYS-5-CONFIG_I: Configured from console by console
cop
Switch#copy ru
Switch#copy running-config st
Switch#copy running-config startup-config
Destination filename [startup-config]?
Building configuration...
[OK]
Procedemos a crear la interfaz VLAN y el encapsulamiento en R1(Bogotá)
R1>enable
R1#conf t
Enter configuration commands, one per line. End with CNTL/Z.
R1(config) #int g0/0
R1(config-if) #no shut
R1(config) #int g0/0.30
R1(config-subif)#
%LINK-5-CHANGED: Interface GigabitEthernet0/0.30, changed state to up
%LINEPROTO-5-UPDOWN: Line protocol on Interface GigabitEthernet0/0.30, changed
state to up
R1(config-subif) #encapsulation dot1Q 30
```

```
Rl(config-subif)#ip add
```

```
R1(config-subif)#ip address 192.168.30.1 255.255.255.0
```

```
Rl(config-subif)#int g0/0.40
Rl(config-subif)#
%LINK-5-CHANGED: Interface GigabitEthernet0/0.40, changed state to up
%LINEPROTO-5-UPDOWN: Line protocol on Interface GigabitEthernet0/0.40, changed
state to up
encapsulation dotlQ40
^
% Invalid input detected at '^' marker.
Rl(config-subif)#encapsulation dotlQ 40
Rl(config-subif)#ip add
Rl(config-subif)#ip address 192.168.40.1 255.255.255.0
```

#### 4. En el Switch 3 deshabilitar DNS lookup

Para esto ejecutar el comando "no ip domain-lookup", a continuación el ejemplo: Switch>enable Switch#conf t Enter configuration commands, one per line. End with CNTL/Z. Switch(config)#no ip domain-lookup

#### 5. Asignar direcciones IP a los Switches acorde a los lineamientos.

Asignamos direccionamiento de acuerdo a la información suministrada S3 (config) #int V1

```
S3(config) #int Vlan 1
S3(config-if) #ip add
S3(config-if) #ip address 192.168.99.3 255.255.255.0
S3(config-if) #end
```

6. Desactivar todas las interfaces que no sean utilizadas en el esquema de red. Para esto ejecutamos el comando "shutdown", en cada una de las interfaces que no usaremos. como se muestra a continuación: Sl>ena Sl#conf t Enter configuration commands, one per line. End with CNTL/Z. Sl(config)#int fa0/2 Sl(config-if)#shutdown

```
%LINK-5-CHANGED: Interface FastEthernet0/2, changed state to administratively down
%1(config_if)*
```

- 7. Implementar DHCP and NAT for IPv4
- Configurar R1 como servidor DHCP para las VLANs 30 y 40. Configuramos el pool DHCP en R1, para las VLAN 30 y 40, especificando Gateway por defecto, direccionamiento y mascara. Como se muestra a continuación:

- Rl(config) #ip dhcp pool vlan30 Rl(dhcp-config) #network 192.168.30.0 255.255.255.0 Rl(dhcp-config) #default-router 192.168.30.1 Rl(dhcp-config) #ip dhcp pool vlan40 Rl(dhcp-config) #network 192.168.40.0 255.255.255.0 Rl(dhcp-config) #default-router 192.168.40.1
- 9. Reservar las primeras 30 direcciones IP de las VLAN 30 y 40 para configuraciones estáticas.

- -

Para este fin usamos el comando "*ip dhcp excluded-address*", donde seguido al comando colocaremos el rango a excluir

```
Rl(config) #ip dhcp excluded-address 192.168.30.1 192.168.30.30
Rl(config) #ip dhcp excluded-address 192.168.40.1 192.168.40.30
Rl(dhcp-config) #dns-server 10.10.10.11
```

Rl(config) #ip domain-name ccna-unad.com

| Configurar DHCP pool para<br>VLAN 30 | Name: ADMINISTRACION<br>DNS-Server: 10.10.10.11<br>Domain-Name: ccna-unad.com<br>Establecer default gateway. |
|--------------------------------------|----------------------------------------------------------------------------------------------------|
| Configurar DHCP pool para<br>VLAN 40 | Name: MERCADEO<br>DNS-Server: 10.10.10.11<br>Domain-Name: ccna-unad.com<br>Establecer default gateway.       |

10. Configurar NAT en R2 para permitir que los hosts puedan salir a internet

Configuramos las interfaces con el nat correspondiente

```
R2 (config) #int g0/0
R2 (config-if) #ip nat inside
R2 (config-if) #int s0/0/0
R2 (config-if) #ip nat outside
R2 (config-if) #int s0/0/1
R2 (config-if) #ip nat outside
R2 (config-if) #ip nat outside
R2 (config-if) #end
```

- 11. Configurar al menos dos listas de acceso de tipo estándar a su criterio en para restringir o permitir tráfico desde R1 o R3 hacia R2.
- 12. Configurar al menos dos listas de acceso de tipo extendido o nombradas a su criterio en para restringir o permitir tráfico desde R1 o R3 hacia R2.

Por lo que en R2, configuramos las ACL correspondientes, permitiendo las VLAN30 y 40, así como el segmento 192.168.4.0

R2(config)#user usuarioweb privilege 15 secret cisco R2(config)#ip http server R2(config)#ip http secure-server R2(config)#access-list 1 permit 192.168.30.00.0.0.255 R2(config)#access-list 1 permit 192.168.40.00.0.0.255 R2(config)#access-list 1 permit 192.168.4.0 0.0.3.255 R2(config)#ip nat pool Internet 209.165.200.225 209.165.200.228 netmask 255.255.255.248 R2(config)#ip nat inside source list 1 pool Internet R2(config)#ip nat inside source static 10.10.10.209.165.200.229

## CONCLUSIONES

De la anterior actividad se ha logrado concluir que para la correcta solución de problemas de conectividad es necesario tener un buen concepto y conocimiento de las capas del modelo OSI, es decir, saber en donde se puede generar un bloqueo en el acceso a un recurso de red (carpetas compartidas, web services, entre otros).

De forma puntual también se concluye lo siguiente:

- El enrutamiento RIP permite la propagación de rutas entre routers.
- El enrutamiento OSPF permite seleccionar una ruta dependiendo cual sea más corta evitando cargas y mejorando los tiempos de respuesta.
- El uso de entrega de direccionamiento por DHCP evita la carga administrativa.
- Las VLAN permite la separación de tráfico de forma lógica, permitiendo el uso del mismo medio físico para la transferencia de información.

# BIBLIOGRAFÍA

Macfarlane, J. (2014). Network Routing Basics : Understanding IP Routing in Cisco Systems. Recuperado de

http://bibliotecavirtual.unad.edu.co:2048/login?url=http://search.ebscohost.com/logi n.aspx?direct=true&db=e000xww&AN=158227&lang=es&site=ehost-live

Lucas, M. (2009). Cisco Routers for the Desperate : Router and Switch Management, the Easy Way. San Francisco: No Starch Press. Recuperado de https://1drv.ms/b/s!AmIJYei-NT1Im3L74BZ3bpMiXRx0

Odom, W. (2013). CISCO Press (Ed). CCNA ICND1 Official Exam Certification Guide. Recuperado de http://ptgmedia.pearsoncmg.com/images/9781587205804/samplepages/97815872 05804.pdf

Odom, W. (2013). CISCO Press (Ed). CCNA ICND2 Official Exam Certification Guide. Recuperado de http://een.iust.ac.ir/profs/Beheshti/Computer%20networking/Auxilary%20materials/ Cisco-ICND2.pdf

Lammle, T. (2010). CISCO Press (Ed). Cisco Certified Network Associate Study Guide. Recuperado de <u>https://1drv.ms/b/s!AmIJYei-NT1Im3GQVfFFrjnEGFFU</u>